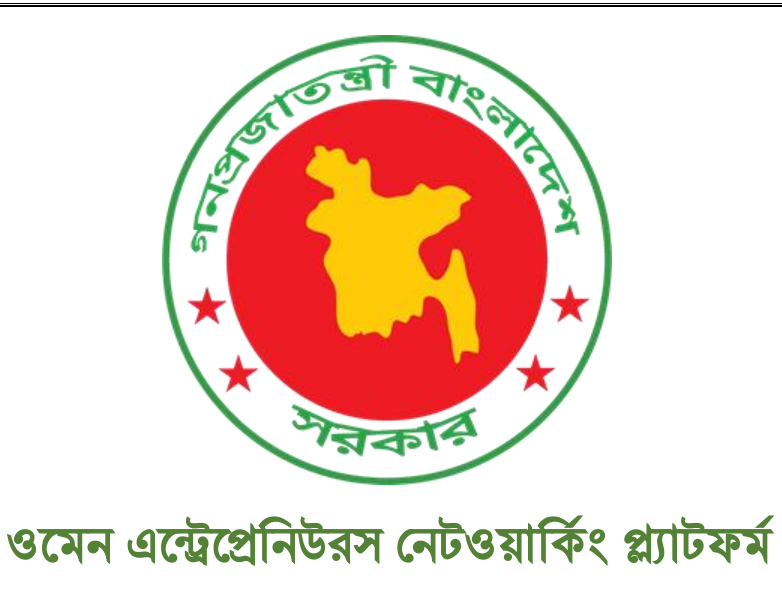

আবেদন ফর্মের নাম: সার্ভিস প্রোভাইডার হিসেবে আবেদন

তারিখ: ২৩-১০-২০২৩

## **Documented By:**

Kaniz Fatema Mow

Junior SQA Engineer,

Business Automation Ltd.

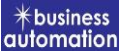

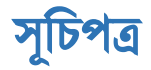

| সার্ভিসের নামসমূহ                         | পেইজ নম্বর |
|-------------------------------------------|------------|
| Home page Link                            | 03         |
| Self-Registration and Update Your Profile | 04-08      |
| Service Provider Form                     | 09-13      |
| Anonymous Messages                        | 14-15      |
| Registered Messages                       | 16-18      |

## আবেদনকারী যেকোন ব্রাউজার থেকে প্রথমে <u>https://wenp.bangladeshtradeportal.gov.bd/</u> এই ইউআরএল এ যেতে হবে। এই ইউআরএল এ গেলে আবেদনকারী নিম্নের হোমপেইজ পাবেন। আবেদনকারী প্রথমে Self -Registration বাটনে ক্লিক করবেন।

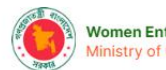

Women Entrepreneurs Networking Platform Ministry of Commerce

Women Entrepreneur

Service Provider

About Us & Self-Registration

- Đ Login

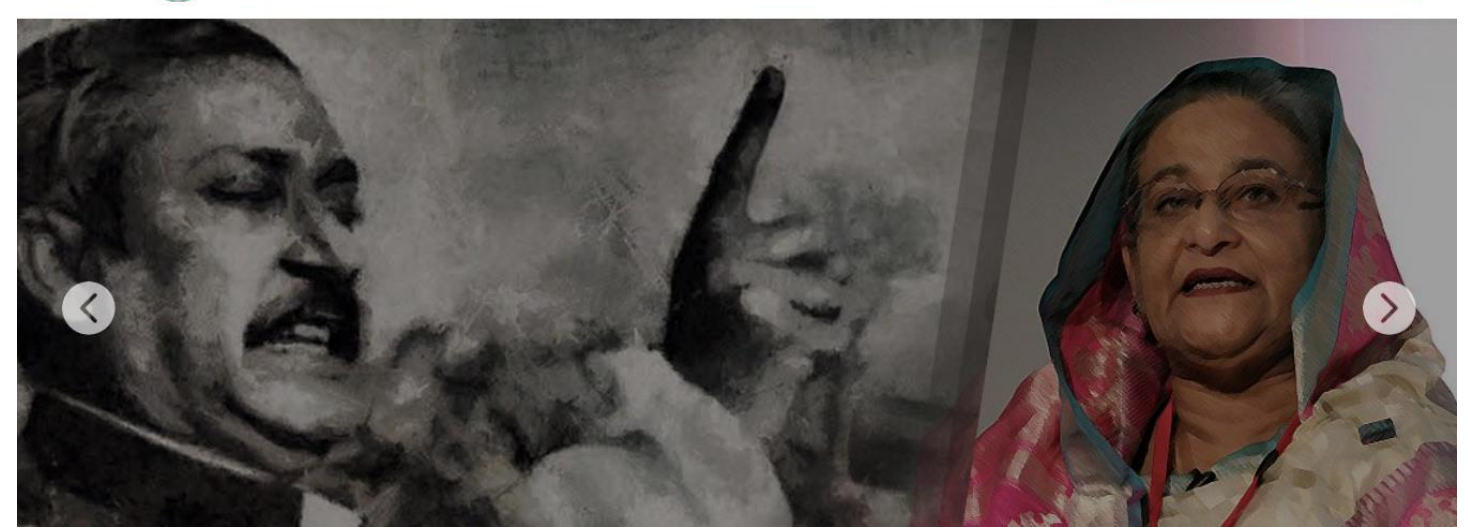

ফিগ-০১

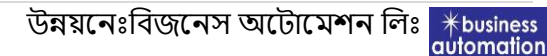

Self -Registration বাটনে ক্লিক করলে আবেদনকারী সাইন-আপ পেইজ পাবেন। কারন ইতোমধ্যে উক্ত সিস্টেমে ২৫০০০ তথ্য আপলোড করা আছে। আপনার তথ্য এখানে আছে কিনা সাইন আপ পেইজ থেকে শুরুতেই Update Your Profile ক্লিক করতে হবে।

|                | Women Entrepreneurs Networking Platform.<br>Ministry of Commerce. |   |                                                                                              |  |  |  |  |  |  |
|----------------|-------------------------------------------------------------------|---|----------------------------------------------------------------------------------------------|--|--|--|--|--|--|
| Sign Up        |                                                                   |   |                                                                                              |  |  |  |  |  |  |
| Mobile Number  | *                                                                 |   |                                                                                              |  |  |  |  |  |  |
| +88 Ente       | er Your Mobile Number                                             |   |                                                                                              |  |  |  |  |  |  |
| Email Address  |                                                                   |   | ý.                                                                                           |  |  |  |  |  |  |
| Enter Your En  | nail Address                                                      |   |                                                                                              |  |  |  |  |  |  |
| Name *         |                                                                   |   | Around 25000 women Entrepreneurs already registered in this                                  |  |  |  |  |  |  |
| Enter Your Na  | ame                                                               |   | site. Before Sign up, you may find and update your profile if<br>you have already registered |  |  |  |  |  |  |
| Sign up Type * |                                                                   |   | Update profile >                                                                             |  |  |  |  |  |  |
| Select Type    |                                                                   | ~ |                                                                                              |  |  |  |  |  |  |
| Add (4 + 7) *  |                                                                   |   |                                                                                              |  |  |  |  |  |  |
| Add Result He  | ere                                                               |   |                                                                                              |  |  |  |  |  |  |

ফিগ-০২

Update your profile এ ক্লিক করলে নিচের চিত্রানুযায়ী নাম/মোবাইল/ইমেইল অথবা অর্গানাইজেশন

নাম দিয়ে সার্স করে দেখতে হবে।

automation

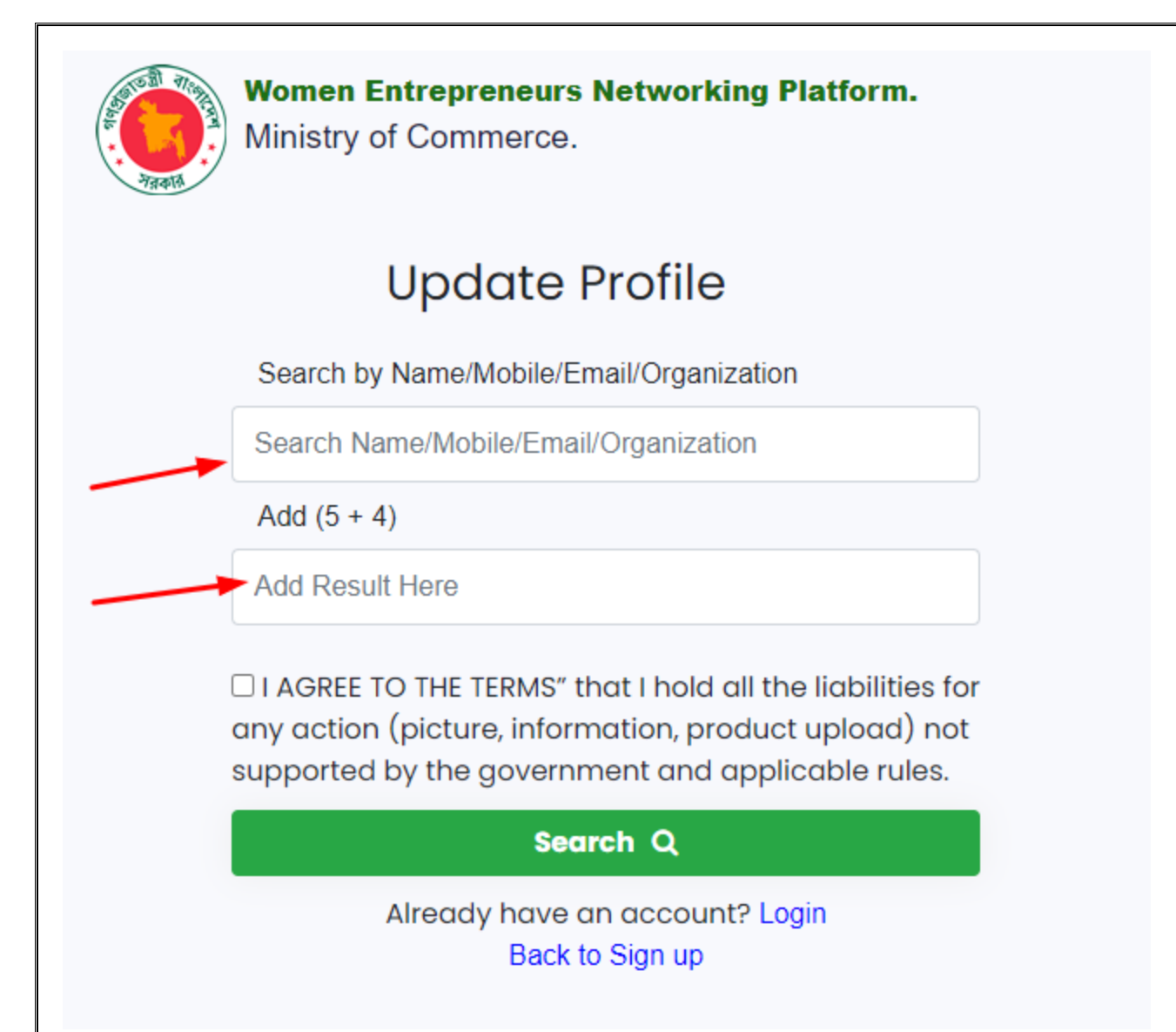

Search বাটনে ক্লিক করলে যদি আপনার তথ্য সিম্টেমে থাকে তাহলে নিচের চিত্রের মতো একটি উইন্ডো ওপেন হবে। এবংLogin বাটনে ক্লিক করতে হবে।

|                             |     | Women Er<br>Ministry of C | trepreneurs Networking Platform.<br>ommerce. |                   |                |
|-----------------------------|-----|---------------------------|----------------------------------------------|-------------------|----------------|
|                             |     | l                         | Update Profile                               |                   |                |
| Show 10 entries             |     |                           |                                              |                   | Q Search again |
| Organization Name           | .↓↑ | Phone No.                 | User Name                                    | User Mail         | Action         |
| Aminul's Restaurant         |     | 0177764**92               | Aminul                                       | litu@batworld.com | 😂 Login        |
| Showing 1 to 1 of 1 entries |     |                           |                                              | First Previ       | ious 1 Next La |

Login বাটনে ক্লিক করলে নিচের উইন্ডো ওপেন হবে। যেখানে উল্লিখিত মোবাইল নাম্বারে OTP যাবে সেই OTP দিয়ে লগইন করে ফরম পূরন করতে হবে।

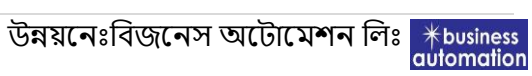

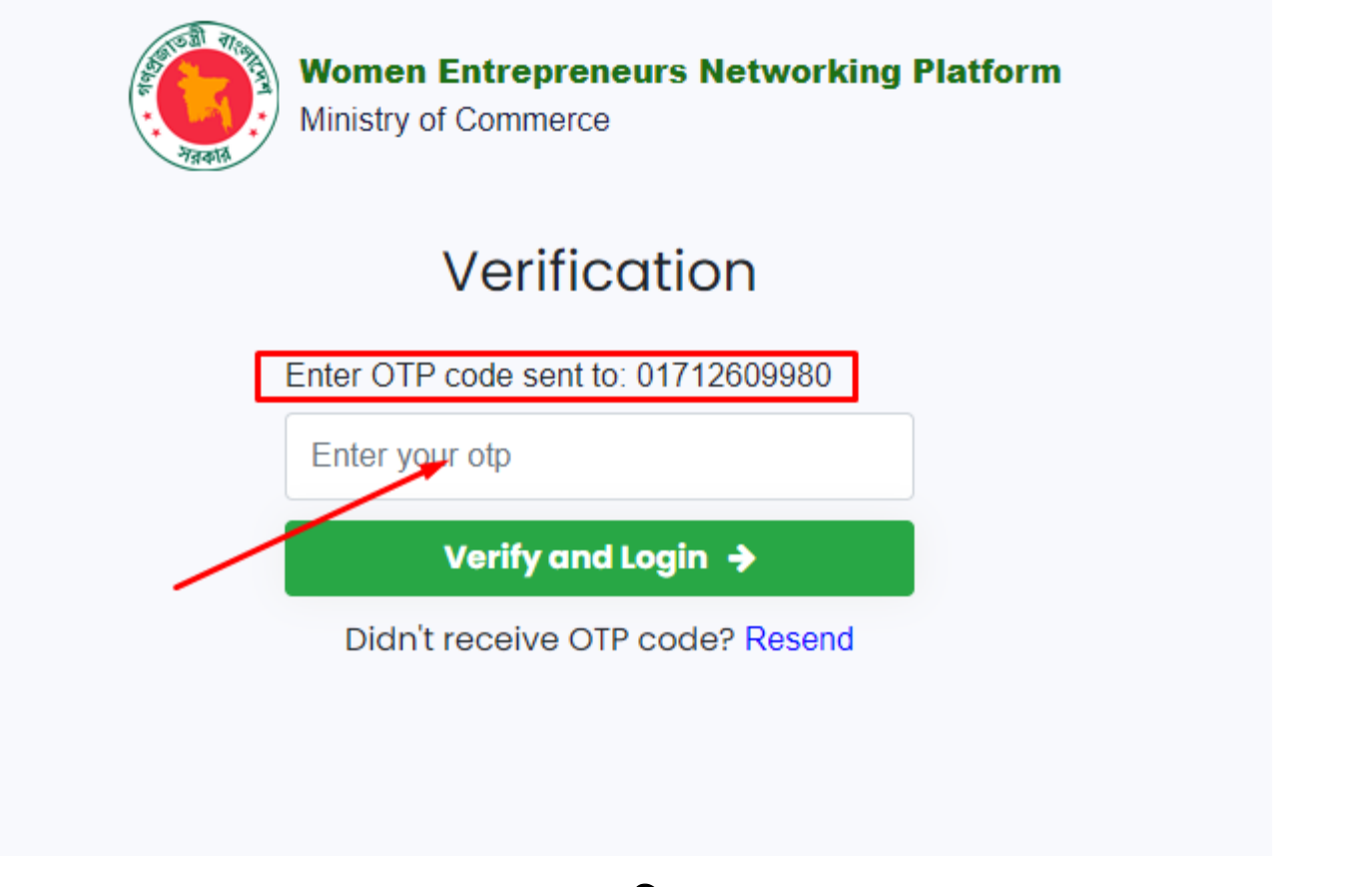

ফিগ-০৫

**যদি Update Your Profile** এ গিয়ে তথ্য খুঁজে না পাওয়া যায় তাহলে নতুন করে নিচের নিয়মানুযায়ী Self-Registration করতে হবে।

সেক্ষেত্রে Self -Registration বাটনে ক্লিক করলে আবেদনকারী সাইন-আপ পেইজ পাবেন। সাইন-আপ পেইজে তিনি মোবাইল নম্বর,ইমেইল নিজের নাম বসাবেন। তারপর তিনি Sign-up Type ড্রপডাউন এ ক্লিক করে "Women Entrepreneur" সিলেক্ট করবেন। এবার তিনি যোগফল বসাবেন এবং চেকবক্স এ ক্লিক করবেন ও Next বাটনে ক্লিক করবেন।

|                     | Sign Up                                                                                                    |                                                                                               |
|---------------------|----------------------------------------------------------------------------------------------------|-----------------------------------------------------------------------------------------------|
|                     | Mobile Number *                                                                                                    |                                                                                               |
|                     | +88 Enter Your Mobile Number                                                                                                    |                                                                                               |
|                     | Email Address                                                                                                    |                                                                                               |
|                     | Enter Your Email Address                                                                                                    |                                                                                               |
|                     | Name *                                                                                                    | Around 25000 women Entrepreneurs already registered in this                                   |
|                     | Enter Your Name                                                                                                    | site. Before Sign up, you may find and update your profile if<br>you have already registered. |
|                     | Sign up Type *                                                                                                    | Update profile 🔶                                                                              |
|                     | Select Type ~                                                                                                    |                                                                                               |
|                     | Add (7 + 8) *                                                                                                    |                                                                                               |
|                     | Add Result Here                                                                                                    |                                                                                               |
|                     | □ I AGREE TO THE TERMS" that I hold all the liabilities<br>for any action (picture, information, product upload) not<br>supported by the government and applicable rules. |                                                                                               |
|                     | Next                                                                                                    |                                                                                               |
|                     | Enter OTI<br>Enter OTI<br>Didn'i                                                                                                    | P code sent to: 01627957677<br>Our otp<br>Verify and Login →<br>t receive OTP code? Resend    |
|                     |                                                                                                    | ফিগ-০৭                                                                                        |
| Next<br>Add<br>লগইন | t বাটনে ক্লিক করলে আবেদনকারীর মোবা<br>ress দিয়ে থাকেন তাহলে মোবাইল নম্বর<br>করার পরে তিনি নিম্নের ফর্ম পাবেন।                                                            | ইল নম্বর এ OTP যাবে। এবং আবেদনকারী যদি Email<br>৫ এবং Email Address এ OTP যাবে। OTP দিয়ে     |
| <b>8  </b> P a §    | g e                                                                                                    | উন্নয়নেঃবিজনেস অটোমেশন লিঃ <mark>*business</mark><br>automatio                               |

| ntrepreneur Application             |                        |            |                                                    |                       |     |
|-------------------------------------|------------------------|------------|----------------------------------------------------|-----------------------|-----|
| Personal Information                | 🖶 Business I           | nformation |                                                    | 🕒 Attachment and Subr | nit |
| Name (English) *                    | Aminul                 |            | •                                                  |                       |     |
| Name (Bangla)                       | আমিনুল                 |            | Browse your pict                                   | ure                   |     |
| Father's Name *                     | Abdullah               |            | [File Format: *.jpeg,".jpg,".png   F<br>10300 KB ] | ile size: 2 KB to     | 2   |
| Mother's Name *                     | Amina                  |            | District *                                         | COX'S BAZAR           | ~   |
| Husband's Name                      | No hubby               |            | Thana/Upazilla *                                   | CHAKARIA              | ~   |
| Date of Birth                       | 1999-01-01             |            | Post Code                                          | 7050                  |     |
| National ID No.                     | Enter the NID (if any) |            | Postal Address *                                   | House-293             |     |
| Mobile Number                       | 01777642192            |            |                                                    |                       | 4   |
| Email Address                       | litu@batworld.com      |            |                                                    |                       |     |
| Designation                         | SQA                    |            |                                                    |                       |     |
| Education (Last Degree<br>Obtained) | ব্যাচেলর ইন ইইই        |            |                                                    |                       |     |

ফিগ-০৮

# **Personal Information**

| Name (English):                  | আবেদনকারী ইংলিশে তার নাম লিখবেন। (সর্বোচ্চ ১০০টি ওয়ার্ড লিখা যাবে।)     |
|----------------------------------|--------------------------------------------------------------------------|
| Name (Bangla):                   | আবেদনকারী বাংলায় তার নাম লিখবেন। (সর্বোচ্চ ১০০টি ওয়ার্ড লিখা যাবে।)    |
| Date-of-Birth:                   | আবেদনকারী তার জন্ম-তারিখ লিখবেন। (সর্বোচ্চ ১০০টি ওয়ার্ড লিখা যাবে।)     |
| <b>National ID No:</b><br>যাবে।) | আবেদনকারী তার ন্যাশনাল আই. ডি লিখবেন। (সর্বোচ্চ ৩২ টি ওয়ার্ড লিখা       |
| Mobile:                          | আবেদনকারী তার মোবাইল নম্বর লিখবেন।(সর্বোচ্চ ৫০টি ওয়ার্ড লিখা যাবে।)     |
| Email:                           | আবেদনকারী তার ইমেইল এড়েস লিখবেন। (সর্বোচ্চ ১০০টি ওয়ার্ড লিখা যাবে।)    |
| <b>Designation</b> :             | আবেদনকারী তার পদবি লিখবেন। (সর্বোচ্চ ১০০টি ওয়ার্ড লিখা যাবে।)           |
| <b>Education</b> :               | আবেদনকারী তার সর্বশেষ ডিগ্রী লিখবেন। (সর্বোচ্চ ১০০টি ওয়ার্ড লিখা যাবে।) |
| District:                        | আবেদনকারী ডপডাউন থেকে ডিস্ট্রিক্ট নির্বাচন করবেন।                        |
| Thana/ Upazilla:                 | আবেদনকারী ড্রপডাউন থেকে থানা/ উপজেলা নির্বাচন করবেন।                     |

| Post Code: | আবেদনকারী তার পোস্ট কোড লিখবেন।(সর্বোচ্চ ২০টি ওয়ার্ড লিখা যাবে।) |
|------------|-------------------------------------------------------------------|
| Address:   | আবেদনকারী তার ঠিকানা লিখবেন।(সর্বোচ্চ ১০০টি ওয়ার্ড লিখা যাবে।)   |

সব তথ্য দেয়ার পর আবেদনকারী Next বাটনে ক্লিক করবেন। তাহলে তিনি Business Information Section পাবেন।

10 | Page

| Service Provider Type/"fikted 3PHनकfiki 3PH AFA                                                                                                    | Provider Type/পরিষেবা প্রদানকারীর প্রকার                     |                                                                    |
|----------------------------------------------------------------------------------------------------|--------------------------------------------------------------|--------------------------------------------------------------------|
| service provider individual  Inter Business Name          Please provide a complete list of services/পরিসেবার এফটি সম্পূর্ণ তালিকা প্রদান করুন         0.         Link of the company website / Information/কোম্প্রানির         ৫য়েবন য়য়৾         Enter the Link of the company website/information         Link of the company website/information         Link of the company website/information         Link of the company website/information         Link of the company website/information         Link of the company website/information         Link of the company provide/অনুগ্রহ করে আপনার প্রদান করা পরিসেবাগুলিতে টিক দিন:         Trade License/ Formal         Access to finance         Access to market         Import leated services         Information Provision/Market Intelligence         Financial Management: Book keeping, Account, maintenance, Tax, Vat, Audit, etc         Save as Draft         Import         Govt. Services                                                                                                    | v provider Individual                                        | Business Name/Organization Name/ব্যবসার নাম/<br>প্রতিষ্ঠানের নাম * |
| Please provide a complete list of services/পরিসেবার এফটি সম্পূর্ণ তালিকা প্রদান করন<br>1                                                                                                    |                                                              | Enter Business Name                                                |
| I                                                                                                    | provide a complete list of services/পরি                      | সেবার একটি সম্পূর্ণ তালিকা প্রদান করুন                             |
| Link of the company website / Information/কिI™পানির<br>ধ্য়েবসাইট/তথ্যের লিয়<br>Enter the Link of the company website/information<br>Link of the company youtube<br>Enter the Link of youtube<br>Please tick the services you provide/অনুগ্রহ করে আপন্যার প্রদান করা পরিসেবাগুলিতে টিক দিন:<br>☐ Trade License/ Formal<br>☐ Access to market<br>☐ Information Provision/Market Intelligence<br>☐ Information Provision/Market Intelligence<br>☐ Information Provision/Market Intelligence<br>☐ Information Provision/Market Intelligence<br>☐ Information Provision/Market Intelligence<br>☐ Information Provision/Market Intelligence<br>☐ Financial Management: Book keeping, Account,<br>☐ Others<br>maintenance, Tax, Vat, Audit, etc<br>☐ Govt. Services<br>XBack<br>Save as Draft                                                                                                    |                                                              | •                                                                  |
| Enter the Link of the company website/information Link of the company youtube Enter the Link of youtube Please tick the services you provide/অনুগ্ৰহ করে আপনার প্রদান করা পরিসেবাগুলিতে টিক দিন: Trade License/ Formal Access to finance Access to market Export related services Import related services Training services Information Provision/Market Intelligence Cechnology support IT Support Management: Book keeping, Account, Others maintenance, Tax, Vat, Audit, etc Govt. Services  K Back Save as Draft < Previous Next →                                                                                                    | he company website / Information/কোম্পানি<br>ইট/তথ্যের লিঙ্ক | নর                                                                 |
| Link of the company youtube Enter the Link of youtube Please tick the services you provide/অन্থ্ৰাই করে আপনার প্রদান করা পরিসেবাপ্তবিতে টিক দিন: Trade License/ Formal Access to finance Access to market Export related services Innport related services Training services Information Provision/Market Intelligence Technology support IT Support Machinery and equipment Financial Management: Book keeping, Account, Others maintenance, Tax, Vat, Audit, etc Govt. Services X Back Save as Draft  Y Back Save as Draft                                                                                                    | ne Link of the company website/information                   |                                                                    |
| Enter the Link of youtube  Please tick the services you provide/অনুগ্রহ করে আপনার প্রদান করা পরিসেবাগুলিতে টিক দিন:  Trade License/ Formal Access to market Carcess to market Import related services Information Provision/Market Intelligence Financial Management: Book keeping, Account, Govt. Services  K Back Save as Draft  K Back Carcess  Next →                                                                                                    | the company youtube                                          |                                                                    |
| Please tick the services you provide/অनुগ্রহ করে আপনার প্রদান করা পরিসেবাগুলিতে টিক দিন:<br>□ Trade License/ Formal □ Access to finance<br>□ Access to market □ Export related services<br>□ Import related services □ Training services<br>□ Information Provision/Market Intelligence □ Technology support<br>□ IT Support □ Machinery and equipment<br>□ Financial Management: Book keeping, Account, □ Others<br>maintenance, Tax, Vat, Audit, etc □ Gort. Services<br>★ Back Save as Draft ← Previous Next →<br>\$\$\$\$\$\$\$\$\$\$\$\$\$\$\$\$\$\$\$\$\$\$\$\$\$\$\$\$\$\$\$\$\$\$                                                                                                    | he Link of youtube                                           |                                                                    |
| □ Hade Eldelse Folmat □ Access to malace □ Export related services □ Import related services □ Training services □ Information Provision/Market Intelligence □ Technology support □ IT Support □ Machinery and equipment □ Financial Management: Book keeping, Account, □ Others □ maintenance, Tax, Vat, Audit, etc □ Govt. Services                                                                                                    | .ck the services you provide/অনুগ্রহ করে অ                   | াপনার প্রদান করা পরিসেবাগুলিতে টিক দিন:                            |
| Access to market       □ Laport related services         □ Import related services       □ Training services         □ Information Provision/Market Intelligence       □ Technology support         □ IT Support       □ Machinery and equipment         □ Financial Management: Book keeping, Account, maintenance, Tax, Vat, Audit, etc       □ Others         ★ Back       Save as Draft       ▲ Previous         ▲ Previous       ▲ X ◆                                                                                                    | es to market                                                 | Export related services                                            |
| □ Information Provision/Market Intelligence □ Technology support □ IT Support □ Machinery and equipment □ Financial Management: Book keeping, Account, □ Others □ Govt. Services □ Save as Draft                                                                                                    | rt related services                                          |                                                                    |
| □ IT Support □ Machinery and equipment □ Financial Management: Book keeping, Account, □ Others □ Govt. Services □ Govt. Services Next → ■ Save as Draft                                                                                                    | mation Provision/Market Intelligence                         | Technology support                                                 |
| □ Financial Management: Book keeping, Account,<br>maintenance, Tax, Vat, Audit, etc □ Govt. Services<br>* Back Save as Draft                                                                                                    | pport                                                        | Machinery and equipment                                            |
| a I mancelar Management. Book Reeping, Account, Gowers<br>maintenance, Tax, Vat, Audit, etc Gover. Services<br>x Back Save as Draft Next →<br>रिक्रेग-०৯                                                                                                    | cial Management: Book keeping Account                        | Others                                                             |
| * Back Save as Draft                                                                                                    | ance, Tax, Vat, Audit, etc                                   | Govt. Services                                                     |
| য়ে পালের বিদ্যালয় বিদ্যালয় বিদ্য | Save as Draft                                                | A Dravious Novt                                                    |
| ফিগ-০৯                                                                                                    | Save as Diall                                                | <b>C</b> Previous Next <b>7</b>                                    |
| ফিগ-০৯                                                                                                    |                                                              |                                                                    |
|                                                                                                    |                                                              | ফিগ-০৯                                                             |
|                                                                                                    |                                                              |                                                                    |
|                                                                                                    |                                                              |                                                                    |
|                                                                                                    |                                                              |                                                                    |
|                                                                                                    |                                                              |                                                                    |
|                                                                                                    |                                                              |                                                                    |
|                                                                                                    |                                                              |                                                                    |
|                                                                                                    |                                                              |                                                                    |
|                                                                                                    |                                                              |                                                                    |

# **Business Information**

Service Provider Type: আবেদনকারী কোন ধরনের সার্ভিস প্রোভাইডার সেটা ড্রপডাউন থেকে নির্বাচন করতে হবে।

Business Name/ Organization Name: আবেদনকারী তার ব্যবসার নাম বা প্রতিষ্ঠানের নাম দিবেন।(সর্বোচ্চ ১০০টি ওয়ার্ড লিখা যাবে।)

Please provide a complete list of services: সার্ভিস প্রোভাইডার যেই সকল বিষয় নিয়ে কাজ করেন সেগুলো তিনি এখানে দিবেন।(সর্বোচ্চ ১০০টি ওয়ার্ড লিখা যাবে।)

Link of the company website/Information: আবেদনকারীর কোম্পানির প্রোফাইলের যদি লিংক থাকে তাহলে তিনি সেটি দিবেন। (সর্বোচ্চ ১০০টি ওয়ার্ড লিখা যাবে।)

Link of the company YouTube: আবেদনকারীর কোম্পানির প্রোফাইলের যদি ইউটিউব লিংক থাকে তাহলে তিনি সেটি দিবেন। (সর্বোচ্চ ১৫০টি ওয়ার্ড লিখা যাবে।)

Please tick the services you provide: সার্ভিস প্রোভাইডার যেই সকল সার্ভিস নিয়ে কাজ করেন সেগুলো তিনি টিক মার্ক করে দিবেন।

আবেদনকারী Next বাটন ক্লিক করলে নিম্নের পেইজ আসবে। সেখানে তিনি তার প্রতিষ্ঠানের কভার ছবি, ব্রোশিয়ার এবং Add New Documents এ তার বিভিন্ন প্রোডাক্ট এর ছবি, ছবির দাম এবং ছবির ডিটেলস দিবেন। সর্বোচ্চ তিনি ১৫টি ছবি দিতে পারবেন। সব তথ্য দিয়ে তিনি ফর্ম সাবমিট করবেন।

| conal Information                  | 🚔 Dura            | ness Infor       | mation         | L.P.             | Attachmont          | and Submi           | +        |
|------------------------------------|-------------------|------------------|----------------|------------------|---------------------|---------------------|----------|
| sonatimormation                    | Busi              | ness mor         | mation         |                  | Attachment          | and Submi           | L        |
| Cover Photo Avera pola             |                   |                  |                |                  |                     |                     |          |
| Cover Photo/ 4. Old glu:           |                   |                  |                |                  |                     |                     |          |
|                                    |                   |                  |                |                  |                     |                     |          |
|                                    |                   |                  |                |                  |                     |                     |          |
|                                    |                   |                  |                |                  |                     |                     |          |
| [File Format: Image                |                   |                  |                |                  |                     |                     |          |
| (*.jpeg,*.jpg,*.png)               |                   |                  |                |                  |                     |                     |          |
| (File size: 2 KB to                |                   |                  |                |                  |                     |                     |          |
| 350 KB) ]                          |                   |                  |                |                  |                     |                     |          |
| Brochure:                          |                   |                  |                |                  |                     |                     |          |
|                                    |                   |                  |                |                  |                     |                     |          |
|                                    |                   |                  |                |                  |                     |                     |          |
|                                    |                   |                  |                |                  |                     |                     |          |
|                                    |                   |                  |                |                  |                     |                     |          |
|                                    |                   |                  |                |                  |                     |                     |          |
|                                    |                   |                  |                |                  |                     |                     |          |
|                                    |                   |                  |                |                  |                     |                     |          |
| BRCP-1 Website                     |                   |                  |                |                  |                     |                     |          |
| Feedback compressed.pdf            |                   |                  |                |                  |                     |                     |          |
| [File Format: Image                |                   |                  |                |                  |                     |                     |          |
| (pdf) (File size: 2                |                   |                  |                |                  |                     |                     |          |
| KB to 350 KB) ]                    |                   |                  |                |                  |                     |                     |          |
|                                    |                   |                  |                |                  |                     |                     |          |
|                                    |                   | Add M            | ore Docume     | ent              |                     |                     |          |
|                                    |                   |                  |                |                  |                     |                     |          |
|                                    |                   | Upload           | Product Phot   | to               |                     |                     |          |
| [1                                 | File Format: Imag | ge (*.jpeg,*.jpg | g,*.png) (File | size: 2 KB to 10 | 0300 KB)]           |                     |          |
|                                    |                   |                  |                |                  |                     |                     |          |
| Document                           | Image             | Product          | Product        | Description      | Min<br>Price(BDT) * | Max<br>Price(BDT) * | Action   |
| 54e48c434fad120170801_171450 ing   | R . R             | Hume             | Type           | Description      | 11100(001)          | 11100(001)          | Action   |
| 140400404180120140001_11400.jpg    |                   | IT Class         | Don 🗸          | IT class is c    | 10000               | 15000               | I Remove |
|                                    |                   | _                |                |                  |                     |                     |          |
| Oo you want this published in home | page? OY          | es 💿 No          |                |                  |                     |                     |          |
| :k                                 |                   |                  | ÷              | Previous         | Approv              | ve                  | Reject   |
|                                    |                   |                  |                |                  |                     |                     |          |

### **Anonymous Messages**

হোমপেজ থেকে যখন কোনো ব্যক্তি উক্ত সার্ভিস প্রোভাইডারের প্রোফাইলে গিয়ে প্রোডাক্ট সম্পর্কিত কোনো প্রশ্ন করবেন তখন সেটি বাম পাশের মেন্যুতে দেখাবে। সার্ভিস প্রোভাইডার যখন মেন্যুবারে ক্লিক করবেন তখন তিনি List of Anonymous Message দেখতে পারবেন।

|                                | ≡ |                     |        |              |     |             |    |                     |    |                | 4 <sup>0</sup> | Pritha |
|--------------------------------|---|---------------------|--------|--------------|-----|-------------|----|---------------------|----|----------------|----------------|--------|
|                                |   |                     |        |              |     |             |    |                     |    |                |                |        |
| A Home page                    |   | List of Anon        | ymc    | ous Message  | s   |             |    |                     |    |                |                |        |
| Dashboard                      |   |                     |        |              |     |             |    |                     | :  | Search:        |                |        |
| Service Provider               |   |                     |        |              |     |             |    |                     |    |                |                |        |
| Women Entrepreneur<br>Database |   | Sender Name         | ↓†     | Email        | .↓↑ | Mobile      | 11 | Sent on             | 11 | Status         | Action         |        |
|                                |   | Wafa                |        | rh@gmail.com |     | 01528282827 |    | 2023-05-05 14:35 PM |    | Approved       | =              |        |
| Service Provider<br>Database   |   | Showing 1 to 1 of 1 | entrie | 5            |     |             |    |                     |    |                |                |        |
| Manonymous Messages            |   |                     |        |              |     |             |    |                     | Fi | rst Previous 1 | Next Last      |        |
| Registered Messages            |   |                     |        |              |     |             |    |                     |    |                |                |        |
|                                |   |                     |        |              |     |             |    |                     |    |                |                |        |
| * business<br>automation       |   |                     |        |              |     |             |    |                     |    |                |                |        |
|                                |   |                     |        |              |     |             |    |                     |    |                |                |        |

ফিগ-১১

তারপর যেকোনো Message এ গিয়ে তিনি Message টি দেখতে পারবেন বা রিজেক্ট বাটনে ক্লিক করে রিজেক্ট করতে পারবেন।

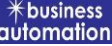

| Message        |                       |  |        |
|----------------|-----------------------|--|--------|
| message        |                       |  |        |
| Submitted Date | : 15 Apr 2023         |  |        |
| Name           | : Hasan               |  |        |
| Mobile Number  | : 01675193579         |  |        |
| Email Address  | : liton1012@gmail.com |  |        |
|                |                       |  |        |
| Message        |                       |  |        |
| Hello how r u  |                       |  |        |
|                |                       |  |        |
|                |                       |  |        |
| Action         |                       |  |        |
| Status         |                       |  |        |
| Select         |                       |  | ~      |
| Message        |                       |  |        |
| Type Message   |                       |  |        |
|                |                       |  |        |
|                |                       |  |        |
| Submit         |                       |  | < Back |

ফিগ-১২

তিনি যদি Reply দিতে চান তাহলে Status এ গিয়ে তিনি Received নির্বাচন করে মেসেজ লিখে পাঠিয়ে দিলে মেসেজকারির কাছে তা চলে যাবে। যদি ভুল কোনো মেসেজ হয় তাহলে তিনি Reject/ Spam এ ক্লিক করবেন ও সাবমিট দিবেন।

সার্ভিস প্রোভাইডার যদি কোনো Anonymous User কে ২বার স্প্যাম করে তাহলে ঐ ব্যক্তি কোনো ম্যাসেজ পরবর্তিতে দিতে পারবেন না। পরবর্তিতে ম্যাসেজ দিতে হলে এডমিনের সাথে যোগাযোগ করবেন।

### **Registered Message**

যদি কোনো সার্ভিস প্রোভাইডার রেজিস্টারকৃত অন্য কোনো ওমেন এন্ট্রেপ্রেনিউর বা সার্ভিস প্রোভাইডার এর সাথে ইন্টারনাল যোগাযোগ করতে চান তাহলে তিনি Registered Message ট্যাব এ ক্লিক করে দেখানো সাইন এ ক্লিক করবেন।

তাহলে নিম্নের পেজ আসবে। এখানে সকল ওমেন এন্ট্রেপ্রেনিউরের ইনফরমেশন আছে। যাকে দরকার তাকে প্রয়োজনমতো সার্চ করে পাওয়া যাবে ও চাইলে ফিল্টার করা যাবে। এবং চ্যাট অপশনে ক্লিক করলে চ্যাট করা যাবে।

| List of Women Entrep  | preneurs                      |             | Business Sector V        | Continue Location |          | ∽ Filter |
|-----------------------|-------------------------------|-------------|--------------------------|-------------------|----------|----------|
|                       |                               |             |                          |                   | Search:  |          |
| Name 🎝                | Organization Name             | Mobile No.  | Business Sector          | .↓↑               | Location | Action   |
| Bilkis Ahmed Lily     | Anchol Boutiques              | 01718521092 | Manufacturing            |                   | BARISHAL | 9 🗊      |
| Bonolota Mursheda     | Krishnochura Beauty parlour   | 01782347674 | Other Service Activities |                   | BARISHAL | 9 🗊      |
| Ismat Farhana         | Farhan Block & Bariks         | 01753989446 | Manufacturing            |                   | BARISHAL | 0 =      |
| Soniya Akter          | Soniya Boutiuques             | 01728748479 | Manufacturing            |                   | BARISHAL | 0 =      |
| Nazma Parvin shimu    |                               | 01727669897 | Manufacturing            |                   | MAGURA   | 0 =      |
| Costarica Rani Biswas | Joly Boutoiques & Food Corner | 01721448849 | Manufacturing            |                   | BARISHAL | 0 =      |
| Tahmina Morsheda      | Irani embroidary & boutique   | 01736529544 | Manufacturing            |                   | BARISHAL | 0 =      |

ফিগ—১৩

এরপর তিনি নিয়ের চ্যাট অপসন পাবেন।

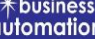

| Chats                    | Q                 | Delwar    |             |                                                   |
|--------------------------|-------------------|-----------|-------------|---------------------------------------------------|
| Women Enterpreneur       | Service Provider  |           | 26 Apr 2023 |                                                   |
| Delwar<br>Assalamu alail | 10:03 kum, How ar |           |             | Assalamu alaikum, How are you?<br>26-Apr 10:03 AM |
|                          |                   |           |             |                                                   |
|                          |                   |           |             |                                                   |
|                          |                   |           |             |                                                   |
|                          |                   |           |             |                                                   |
|                          |                   | Type Here |             | I                                                 |

#### একই ভাবে তিনি সার্ভিস প্রোভাইডারের সাথে কথা বলতে পারবেন।

| List of Service Provider<br>Service Provider<br>Women Entrepreneur<br>Database<br>Service Provider<br>Service Provider<br>Aveesha<br>Anonymous Messages<br>Registered Messages<br>Registered Message | List of Service Providers<br>Service Provider<br>Service Provider<br>Women Entrepreneur<br>Database<br>Name In Name In Mobile No. II Service Provided<br>Service Provided<br>Ayesha<br>Obokash Travels<br>Of79308666<br>Registered Messages<br>Registered Messages<br>Re |                                | =                                 |                  |                                                                                                    | 4 <sup>0</sup> |
|----------------------------------------------------------------------------------------------------|----------------------------------------------------------------------------------------------------|--------------------------------|-----------------------------------|------------------|----------------------------------------------------------------------------------------------------|----------------|
| b Dashboard Service Provider Women Entrepreneur Database Service Provider Avesha Obokash Travels Otr21212121 Training services, Technology support Rezun Mia rezunbs Otr2398844 Export related services, Training services, Technology support, IT Support Shila One Point IT Otr20398844 Export related services, Training services, Technology support, IT Support Result Massages Shila One Point IT Otr20106634 Import related services, Training services, Technology support, IT Support Result Massages Shila One Point IT Otr20106634 Import related services, Training services, Technology support, IT Support Result Massages Shila One Point IT Otr20106634 Import related services, Training services, Technology support, IT Support Result Massages Otr20106634 Import related services, Training services, Technology support, IT Support Result Massages Otr20106634 Import related services, Training services, Technology support, IT Support Result Massages Otr20106634 Import related services, Training services, Services, IT Support Straines, Industry Otr20106634 Difference, Govt. Services, IT Support Export-Scc                                                                                                    | bashboard     Service Provider     Search:     Search:                                                                                                    | Home page                      | List of Service Providers         | *Service Provide | d V Location V                                                                                                    | Filter         |
| Service Provider       Service Provider       Name       In       Mobile No. In       Service Provided       In       Action         Service Provider       Name       In       Name       In       Service Provided       In       Action         Service Provider       Agesha       Obokash Travels       01721212121       Training services, Technology support, Training services, Flower       Im       Im       Action         Registered Messages       Shila       One Point IT       0170398844       Export related services, Floancial Management: Book keeping, Account, maintenance, and taxash       Import related services, Fliancial Management: Book keeping, Account, maintenance, and taxash       Import related services, IT Support       Import related services, IT Support       Import related services, IT Support       Import related services, IT Support       Import related services, IT Support       Import related services, IT Support       Import related services, IT Support       Import related services, IT Support       Import services, IT Support       Import related services, IT Support       Import services, IT Support       Import services, IT Support       Import services, IT Support       Import services, IT Support       Import services, IT Support       Import services, IT Support       Import services, IT Support       Import services, IT Support       Import services, IT Support       Import services, IT Support       Import services, IT Support       Import services, IT                                                                                                    | Service Provider       Service Provider         Women Entrepreneur<br>Database       Name       It       Mobile No. It       Service Provided       It       Action         Service Provider       Agesha       Obokash Travels       01721212121       Training services, Technology support       It       Action         Anonymous Messages       Shila       One Point IT       0170339844       Export related services, Training services, Govt. Services, Flower       Imotile No. It       Imotile No. It       Imotile No. It       Imotile No. It       Imotile No. It       Imotile No. It       Action       Imotile No. It       Action       Imotile No. It       Imotile No. It       Action       Imotile No. It       Action       Imotile No. It       Action       Imotile No. It       Action       Imotile No. It       Action       Imotile No. It       Action       Imotile No. It       Action       Imotile No. It       Action       Imotile No. It       Action       Imotile No. It       Action       Imotile No. It       Action       Imotile No. It       Action       Imotile No. It       Action       Imotile No. It       Action       Imotile No. It       Imotile No. It       Imotile No. It       Imotile No. It       Imotile No. It       Imotile No. It       Imotile No. It       Imotile No. It       Imotile No. It       Imotile No. It       Im                                                                                                    | Dashboard                      |                                   |                  |                                                                                                    |                |
| Women Entrepreneur<br>Database       Name       In       Mobile No.       Service Provided       In       Action         Service Provider<br>Database       Ayesha       Obokash Travels       01721212121       Training services, Technology support       Im       Action         Anonymous Messages       Rezun Mia       rezunbs       01779580666       Trade License/ Formal, IT Support, Training services, Govt. Services, Flower       Imot related services, Training services, Govt. Services, Flower       Imot related services, Training services, Govt. Services, Flower       Imot related services, Financial Management: Book keeping, Account, maintenance, rax, Vat, Audit, etc, Access to finance, Govt. Services, IT Support       Imot related services, Financial Management: Book keeping, Account, maintenance, rax, Vat, Audit, etc, Access to finance, Govt. Services, IT Support       Imot related services, IT Support       Imot related services, IT Support       Imot related                                                                                                    | Women Entrepreneur<br>Database       Name       In       Mobile No.       Service Provided       In       Action         Service Provider<br>Database       Ayesha       Obokash Travels       01721212121       Training services, Technology support       Im       Im </td <td>Service Provider</td> <td></td> <td></td> <td>Search:</td> <td></td>                                                                                                    | Service Provider               |                                   |                  | Search:                                                                                                    |                |
| Service Provider Database       Ayesha       Obokash Travels       01721212121       Training services, Technology support       ©         Anonymous Messages       Rezun Mia       rezunbs       01779580666       Trade License/ Formal,IT Support, Training services, Govt. Services, Flower       ©         Registered Messages       Shila       One Point IT       01703398844       Export related services, Training services, Technology support, IT Support       ©         Rafsan Jani       rafsan group       01701406834       Import related services, Financial Management: Book keeping, Account, maintenance, Irax, Vat, Audit, etc, Access to finance, Govt. Services       ©         Rsoul       Rsoul business industry       01898459987       Access to finance, Govt. Services, IT Support       ©                                                                                                    | Service Provider<br>Database       Ayesha       Obokash Travels       01721212121       Training services, Technology support       []         Anonymous Messages       Rezun Mia       rezunbs       01779580666       Trade License/ Formal,IT Support, Training services, Govt. Services, Flower       []         Registered Messages       Shila       One Point IT       01703398844       Export related services, Training services, Technology support, IT Support       []         Rafsan Jani       rafsan group       01701406834       Import related services, Financial Management: Book keeping, Account, maintenance, Irax, Vat, Audit, etc, Access to finance, Govt. Services       []         Rsoul       Rsoul business industry       01898459987       Access to finance, Govt. Services, IT Support       []         CPT       CPT       CPT       CPT       CPT       []         Colomotion       Rafsan Jani       rafsan group       01898459987       Access to finance, Govt. Services, IT Support       []         CPT       CPT       CPT       CPT       CPT       CPT       CPT                                                                                                    | Women Entrepreneur<br>Database | Organization<br>Name ↓↑ Name ↓    | ↑ Mobile No.     | Service Provided                                                                                                    | Action         |
| Anonymous Messages       Rezun Mia       rezunbs       01779580666       Trade License/ Formal,IT Support, Training services, Govt. Services, Flower       ©         Registered Messages       Shila       One Point IT       01703398844       Export related services, Training services, Technology support, IT Support       ©         Import related services, Training services, Technology support, IT Support       ©       Rafsan Jani       rafsan group       01701406834       Import related services, Financeial Management: Book keeping, Account, maintenance, Import related services, Training services, Services       ©         Resoul       Rsoul business industry       01898459987       Access to finance, Govt. Services, IT Support       ©                                                                                                    | Anonymous Messages       Rezun Mia       rezunbs       01779580666       Trade License/ Formal,IT Support, Training services, Govt. Services, Flower       こ         Asegistered Messages       Shila       One Point IT       01703398844       Export related services, Training services, Technology support, IT Support       こ         Atasin       rafsan group       01701406834       Import related services, Financeial Management: Book keeping, Account, maintenance, atx, Vat, Audit, etc, Access to finance, Govt. Services       こ         Resoul       Rsoul business       01898459987       Access to finance, Govt. Services, IT Support       こ         Export - ScE       Export related services, Finance, Govt. Services, IT Support       こ                                                                                                    | Service Provider<br>Database   | Ayesha Obokash Travel             | s 01721212121    | Training services, Technology support                                                                                                    | =              |
| Registered Messages       Shila       One Point IT       01703398844       Export related services, Training services, Technology support, IT Support       □         Rafsan Jani       rafsan group       01701406834       Import related services, Financial Management: Book keeping, Account, maintenance, Tax, Vat, Audit, etc, Access to finance, Govt. Services       □         Rsoul       Rsoul business industry       01898459987       Access to finance, Govt. Services, IT Support       □         Export -Sct       Export -Sct       Export related services, Training services, Technology support, IT Support       □                                                                                                    | Registered Messages       Shila       One Point IT       01703398844       Export related services, Training services, Technology support, IT Support       こ         Rafsan Jani       rafsan group       01701406834       Import related services, Financial Management: Book keeping, Account, maintenance, and the structure in the services, Training services, Training services, Training services, Technology support, IT Support       こ         Resoul       Rsoul business industry       01898459987       Access to finance, Govt. Services, IT Support       こ         Finance       Finance       Finance       Finance       Finance       Finance       Finance                                                                                                    | Anonymous Messages             | Rezun Mia rezunbs                 | 01779580666      | Trade License/ Formal,IT Support,Training services,Govt. Services,Flower                                                                   | =              |
| Rafsan Jani       rafsan group       01701406834       Import related services, Financial Management: Book keeping, Account, maintenance, Financial Management: Book keeping, Account, maintenance, Financial Management, Book keeping, Account, maintenance, Financial Management, Book keeping, Account, maintenance, Financial Management, Book keeping, Account, Financial Management, Book keeping, Account, Finacount, Financial                                                                                                    | Rafsan Jani       rafsan group       01701406834       Import related services, Financial Management: Book keeping, Account, maintenance, 「Tax, Vat, Audit, etc, Access to finance, Govt. Services]         Rsoul       Rsoul business industry       01898459987       Access to finance, Govt. Services, IT Support       こ         アントレーン       アントレーン       アントレーン       アントレーン       アントレーン       アントレーン       アントレーン         アントレーン       アントレーン       アントレーン       アントレーン       アントレーン       アントレーン       アントレーン                                                                                                    | Registered Messages            | Shila One Point IT                | 01703398844      | Export related services, Training services, Technology support, IT Support                                                                 | =              |
| Rsoul Rsoul business 01898459987 Access to finance, Govt. Services, IT Support () المعلق المعادية المعادية ال                                                                                                    | Rsoul business 01898459987 Access to finance,Govt. Services,IT Support (a)<br>industry                                                                                                    | * business<br>automation       | Rafsan Jani rafsan group<br>Akash | 01701406834      | Import related services, Financial Management: Book keeping, Account, maintenance, Tax, Vat, Audit, etc, Access to finance, Govt. Services | =              |
| ফিগ-১৫                                                                                                    | ফিগ-১৫                                                                                                    |                                | Rsoul Rsoul business industry     | 01898459987      | Access to finance, Govt. Services, IT Support                                                                                              | Ţ              |
|                                                                                                    |                                                                                                    |                                |                                   | ফি               | ग-১৫                                                                                                    |                |

| Chats              | Q                | Arifa     |             |                     |
|--------------------|------------------|-----------|-------------|---------------------|
| Women Enterpreneur | Service Provider |           | 26 Apr 2023 |                     |
| Arifa              |                  |           |             | Hello, How are you? |
| Hello, How are ye  | ou? 10:05        |           |             | 26-Apr 10:05 AM     |
|                    |                  |           |             |                     |
|                    |                  |           |             |                     |
|                    |                  |           |             |                     |
|                    |                  |           |             |                     |
|                    |                  |           |             |                     |
|                    |                  |           |             |                     |
|                    |                  | Type Here |             | a                   |
|                    |                  | туретнеге |             | ~                   |

ফিগ- ১৬